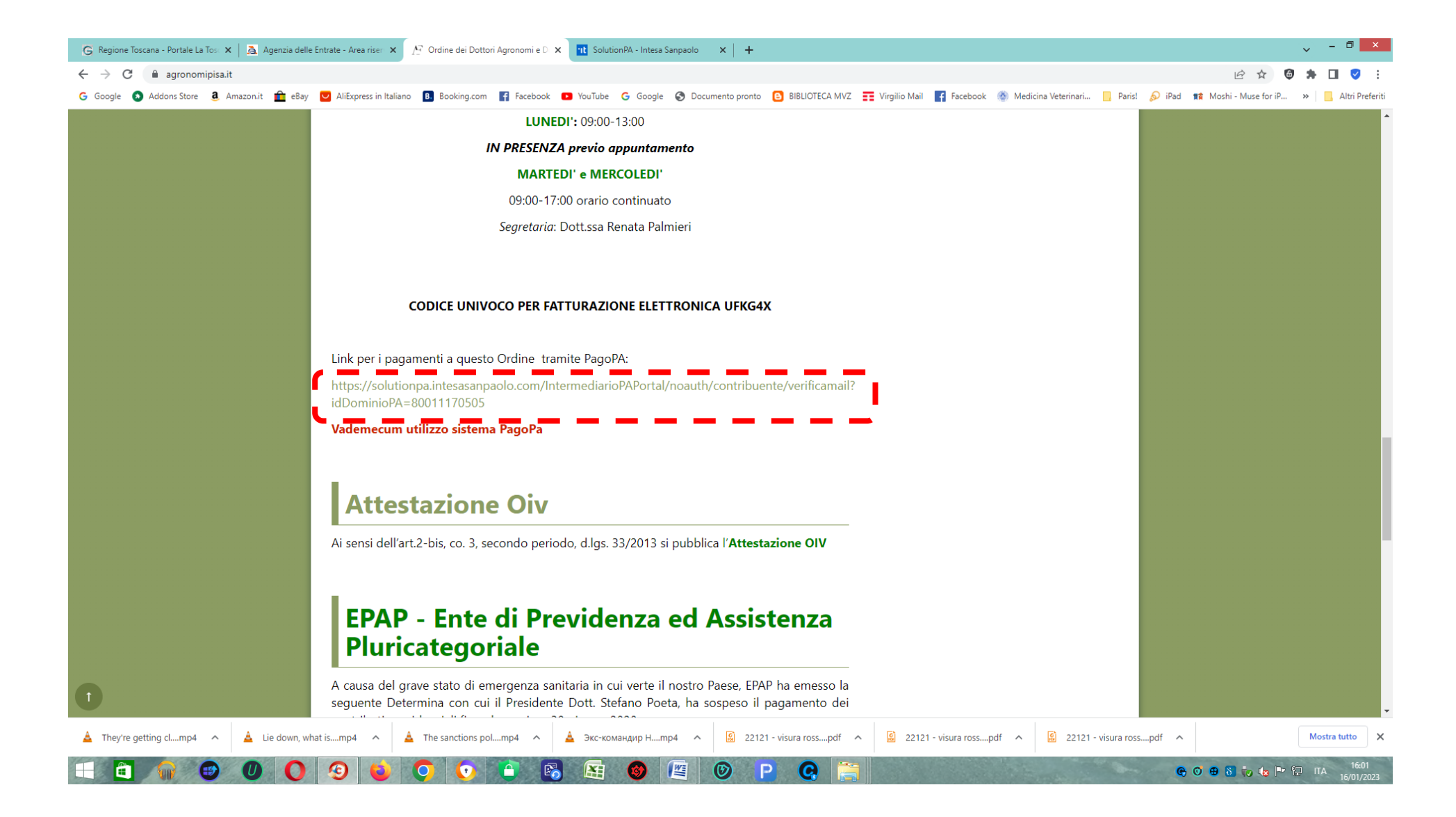

1 - dalla pagina iniziale del sito dell'Ordine, selezionare il link per accesso al sistema PagoPA

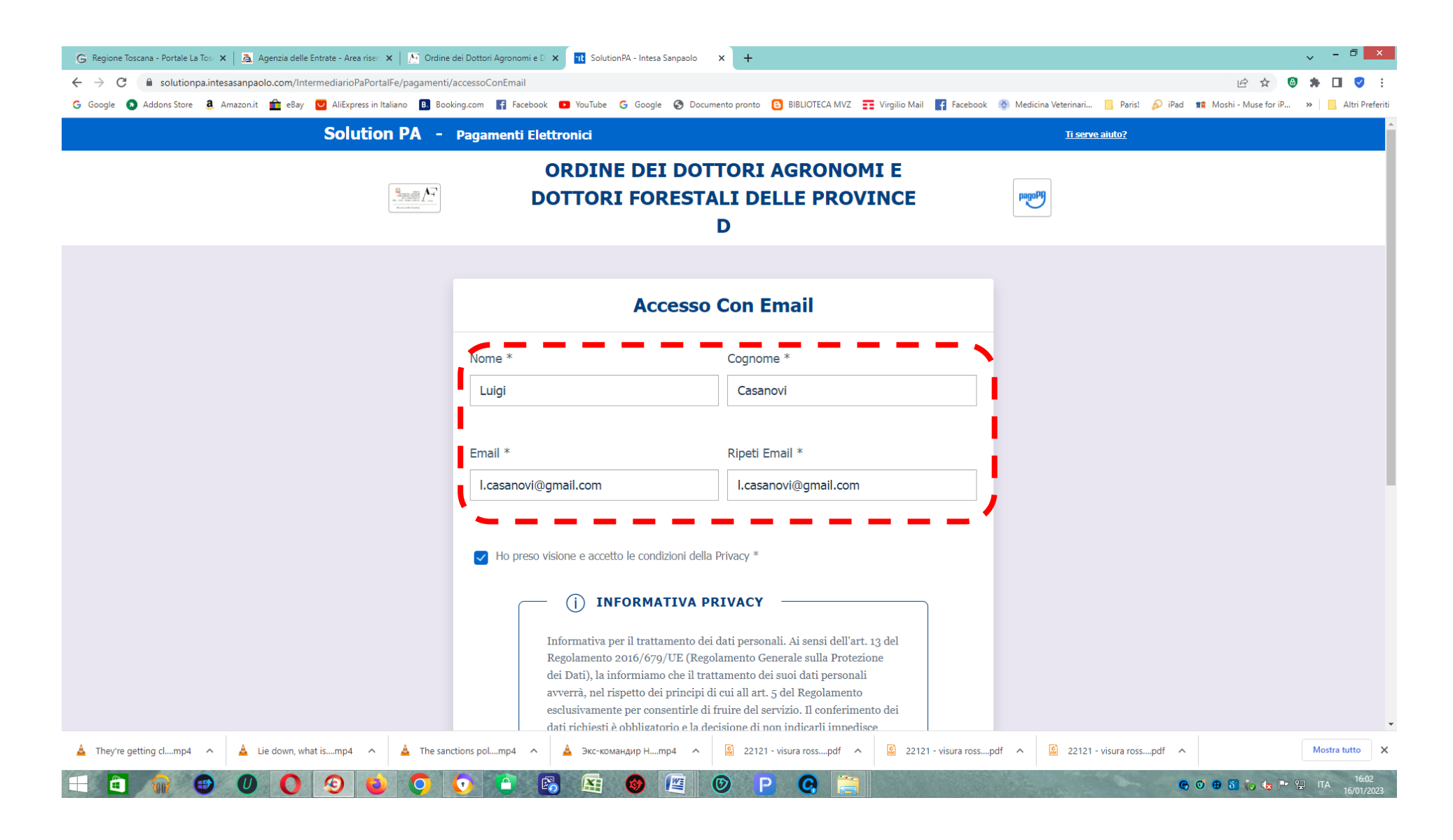

2 - inserire negli spazi il proprio nome e cognome e un indirizzo mail al quale ricevere le comunicazioni

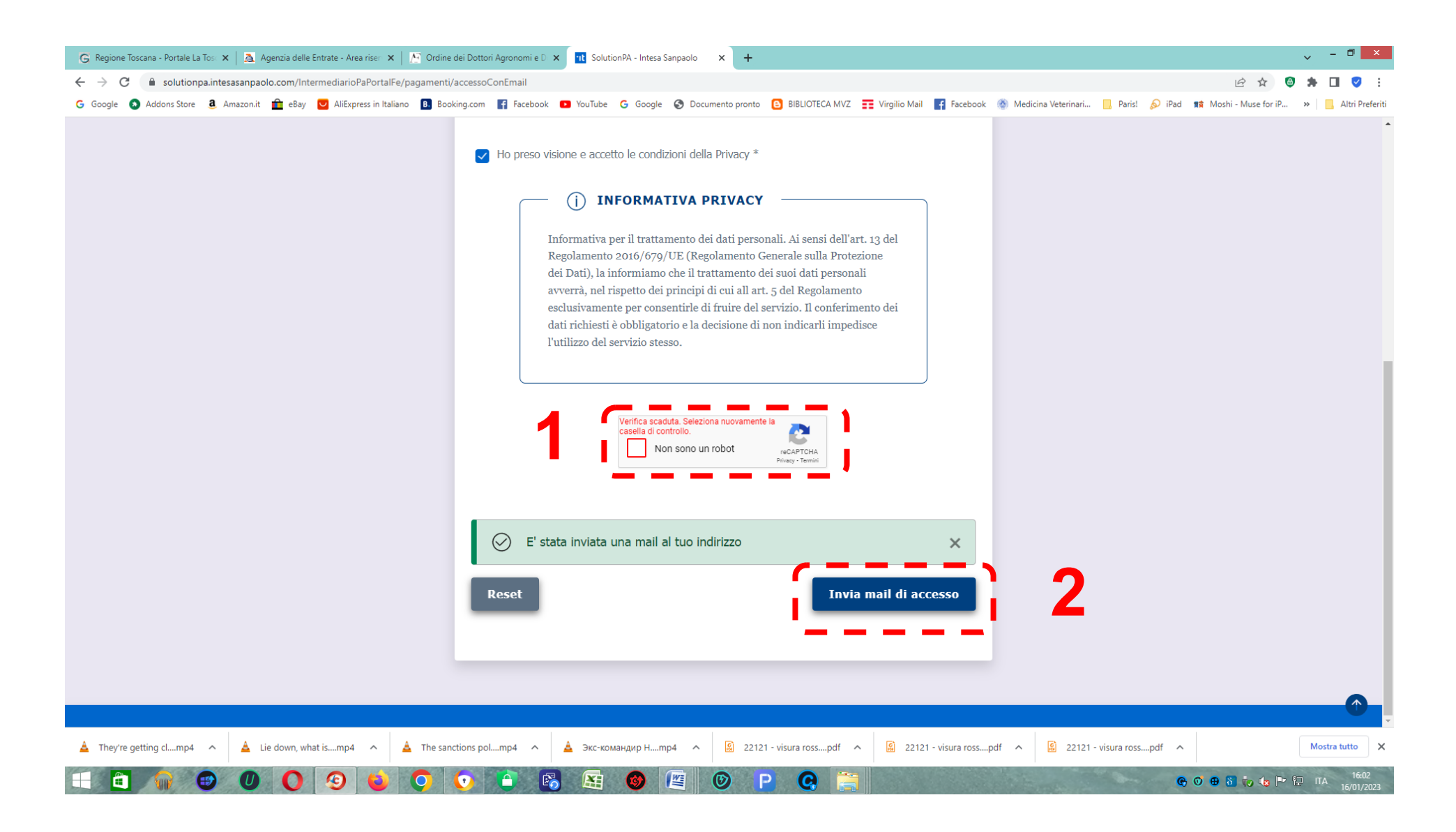

3 - fare scorrere la schermata verso il basso e selezionare prima la casella "Non sono un robot", poi la casella "invia mail di accesso"

| 0                                                                           | M Avviso   | o di sicurezza - preside 🗙 | G Accou | Account Google X   M Posta in arrivo (139) - presi X M Pagamento Online - Verific X 🛛 Solution PA - Intesa Sanpac X   🎟 Accesso Rapido X   +                                                                                                    | Q _                                      | ð X       |
|-----------------------------------------------------------------------------|------------|----------------------------|---------|----------------------------------------------------------------------------------------------------|------------------------------------------|-----------|
| C BB vzv A mail.google.com/mail/u/1/#inbox/FMfcgzGrcFcqwzcmHJWBsMhQtnnzWKDq |            |                            | 2403    | <b>⊥</b> ≢                                                                                                    |                                          |           |
|                                                                             |            |                            |         |                                                                                                    |                                          |           |
|                                                                             | ≡          | M Gmail                    |         | Q Cerca nella posta 코는                                                                                                    | () († III                                | ۲         |
|                                                                             | 0          | Scrivi                     |         |                                                                                                    | 1 di 1.219 < 🔉                           | 31        |
| 0                                                                           |            |                            |         | Pagamento Online - Verifica mail D Posta in arrivo ×                                                                                                    | 8 C                                      |           |
|                                                                             |            | Posta in arrivo            | 394     |                                                                                                    |                                          |           |
| 0                                                                           | Q          | Posticipati                |         | noreply@eng.it                                                                                                    | 16:00 (2 minuti fa) 🔥 🗧 🚼                | Ø         |
| _                                                                           | $\Sigma$   | Importanti                 |         | La mail e' stata verificata e da questo momento e' possibile accedere direttamente alle pagine che ti consentiranno di eseguire il pagamento cliccando qui                                                                                                    |                                          |           |
| Ø                                                                           |            | Inviati                    |         |                                                                                                    |                                          | -         |
| $\triangleright$                                                            | D          | Bozze                      | 2       | 2                                                                                                    |                                          |           |
|                                                                             | • D        | Categorie                  |         | ATTENZIONE: questa e' una e-mail generata automaticamente da Engineering S.p.A. per conto di Banca Intesa Sanpaolo S.p.A. che offre il servizio di collegamento tra le pagine web dell'Azienda Creditrice e l'elenci<br>(tra i quali anche Intesa Sanpaolo S.P.A.) | o dei Prestatori di Servizi di Pagamento |           |
| $\bigcirc$                                                                  | ð          | Social                     | 152     |                                                                                                    |                                          | +         |
|                                                                             | ()         | Aggiornamenti              | 573     | Non rispondere alla casella di posta mittente. Email generata da un sistema automatico.                                                                                                    |                                          |           |
| -                                                                           | 님          | Forum                      | 5       |                                                                                                    |                                          |           |
| (ĝ)                                                                         | $\diamond$ | Promozioni                 | 55      | ← Rispondi → Inoltra                                                                                                    |                                          |           |
| _                                                                           | ~          | Altro                      |         |                                                                                                    |                                          |           |
| Ŷ                                                                           | Etic       | hette                      | +       | +                                                                                                    |                                          |           |
|                                                                             |            | Personale                  |         |                                                                                                    |                                          |           |
|                                                                             |            | Viaggio                    |         |                                                                                                    |                                          |           |
|                                                                             | ~          | Altro                      |         |                                                                                                    |                                          |           |
|                                                                             |            |                            |         |                                                                                                    |                                          |           |
|                                                                             |            |                            |         |                                                                                                    |                                          |           |
|                                                                             |            |                            |         |                                                                                                    |                                          |           |
|                                                                             |            |                            |         |                                                                                                    |                                          |           |
|                                                                             |            |                            |         |                                                                                                    |                                          |           |
|                                                                             |            |                            |         |                                                                                                    |                                          |           |
|                                                                             |            |                            |         |                                                                                                    |                                          |           |
|                                                                             |            |                            |         |                                                                                                    |                                          | >         |
|                                                                             |            |                            | 100000  |                                                                                                    |                                          | 10.00     |
| -                                                                           |            |                            | U       | U 🕗 😉 💽 🗳 😼 🚳 🗶 🧶 🕑 P 🚱 🗮                                                                                                    | 🕞 🔮 🤁 🧞 🍓 🏲 🔛 ITA 16                     | 6/01/2023 |

4 - all'indirizzo di posta elettronica introdotto nel quadro 2 arriverà un messaggio "Pagamento Online - verifica mail": cliccare sulla parola "<u>qui</u>" che si trova sulla destra della prima riga di testo

| 0                | M Avviso di sicurezza - presidi $	imes$   G Account Google $	imes$   M Posta in arrivo (139) | - presic 🗙 📔 🍽 Pagamento Online - Verific: 🗙 🔃 Solut | tionPA - Intesa Sanpao 🗙 📰 Accesso Rapido 🛛 🗙 🕂 + |                        | Q _ @ X                                  |
|------------------|----------------------------------------------------------------------------------------------|------------------------------------------------------|---------------------------------------------------|------------------------|------------------------------------------|
|                  | C BB VPN a solutionpa.intesasanpaolo.com/IntermediarioPaPortal                               | Fe/pagamenti/modalitaPagamento/conAvviso             |                                                   |                        | ± <b>L</b> 🕗 🛇 4 © © №                   |
|                  |                                                                                              |                                                      |                                                   |                        |                                          |
| ~                | Solution PA -                                                                                | Pagamenti Elettronici                                |                                                   | <u>Ti serve aiuto?</u> | ^                                        |
| ₩<br>            |                                                                                              | ORDINE DE                                            | I DOTTORI AGRONOMI F                              |                        |                                          |
| $\bigcirc$       |                                                                                              | DOTTORI FOR                                          |                                                   | pagoPf                 |                                          |
| $\odot$          | Access 610 Access                                                                            | Derreikirei                                          | D                                                 |                        |                                          |
| •                |                                                                                              |                                                      | ·                                                 |                        |                                          |
|                  |                                                                                              | = Pagamento con avviso PagoPA                        |                                                   |                        |                                          |
| Ø                |                                                                                              |                                                      | /                                                 |                        |                                          |
| $\triangleright$ |                                                                                              | D                                                    |                                                   |                        |                                          |
| <br>             |                                                                                              | Pagamen                                              | ito con avviso PagoPA                             |                        |                                          |
| Š                |                                                                                              | Colles Audes                                         |                                                   |                        |                                          |
| 0                |                                                                                              |                                                      |                                                   |                        |                                          |
| ŝ                |                                                                                              |                                                      |                                                   |                        |                                          |
| Ç                |                                                                                              |                                                      |                                                   |                        |                                          |
| -                |                                                                                              |                                                      | oppure                                            |                        |                                          |
|                  |                                                                                              | Numero fattura                                       | o documento                                       |                        |                                          |
|                  |                                                                                              |                                                      |                                                   |                        |                                          |
|                  |                                                                                              |                                                      |                                                   |                        |                                          |
|                  |                                                                                              |                                                      |                                                   |                        |                                          |
|                  |                                                                                              |                                                      | _                                                 |                        |                                          |
|                  |                                                                                              | Reset                                                | Cerca                                             |                        |                                          |
|                  |                                                                                              |                                                      |                                                   |                        |                                          |
|                  |                                                                                              |                                                      |                                                   |                        |                                          |
|                  |                                                                                              |                                                      |                                                   |                        |                                          |
|                  | 🖻 🍿 🙂 🕖 🗿 🥹 📿 (                                                                              | • 🗎 🚳 🜆 🚳 🛙                                          | 🗏 🞯 <mark>P</mark> Q 🚞                            | <b>@</b> (             | ∨<br>● 🚯 🧓 🍫 🏲 😭 ITA 16:03<br>16/01/2023 |

5 - nella schermata che si apre, selezionare nella riga in alto l'opzione "Pagamento in assenza di avviso PagoPA"

| 0          | M Awiso di sicurezza - presid X G Account Google X M Posta in arrivo (139) - presi X M Pagamento Online - Verific X 🗓 Solution PA - Intesa Sanpac X 🗰 Accesso Rapido X + |                        | Q _ & X                        |
|------------|----------------------------------------------------------------------------------------------------|------------------------|--------------------------------|
|            | C 88 vm ê solutionpa.intesasanpaolo.com/IntermediarioPaPortalFe/pagamenti/modalitaPagamento/senzaAvviso                                                                  |                        | r 🕑 🗢 🗠 🖌 🏛                    |
|            |                                                                                                    |                        | <b>^</b>                       |
|            | Solution PA - Pagamenti Elettronici                                                                                                    | <u>Ti serve aiuto?</u> |                                |
|            | ORDINE DEI DOTTORI AGRONOMI E                                                                                                    |                        |                                |
| $\bigcirc$ | <b>DOTTORI FORESTALI DELLE PROVINCE</b>                                                                                                    | pagoPA                 |                                |
| 0          | D                                                                                                    |                        |                                |
| 0          | 🔁 Pagamento con avviso PagoPA 🛛 🔀 Pagamento in assenza di avviso PagoPA 🤯 Carrello                                                                                       |                        |                                |
|            |                                                                                                    |                        |                                |
| 2          | Image: Creditore       Image: Anagrafica pagatore / debitore         Image: Anagrafica pagatore / debitore                                                               |                        |                                |
|            |                                                                                                    |                        |                                |
| $\bigcirc$ | Pagamento in assenza di avviso PagoPA                                                                                                    |                        |                                |
| ()         |                                                                                                    |                        |                                |
| ŝ          | Ente creditore Unità Beneficiaria *                                                                                                    |                        |                                |
| C          | ORDINE DEI DOTTORI AGRONOMI E DOTTORI FORESTALI Seleziona                                                                                                    |                        |                                |
| ¥          |                                                                                                    |                        |                                |
|            | Codice Tributo o Tipo Corrispettivo * Importo Versamento (€) *                                                                                                    |                        |                                |
|            | Seleziona                                                                                                    |                        |                                |
|            |                                                                                                    |                        |                                |
|            | Causale *                                                                                                    |                        |                                |
|            |                                                                                                    |                        |                                |
|            |                                                                                                    |                        |                                |
|            | Data Scadenza                                                                                                    |                        |                                |
|            |                                                                                                    |                        |                                |
|            | gg/mm/aaaa                                                                                                    |                        |                                |
|            | 🖻 🍿 🙂 🕖 💽 🥹 📮 💿 🍙 🚳 🖾 🞯 🖳 🞯 🕒 🤤 🚞                                                                                                    | and the second second  | 😋 💿 🖶 \delta 🧓 🍓 🍽 🔛 ITA 16:03 |

6 - Si apre ora la finestra nella quale inserire i dati per il pagamento

| 0          | M Awiso di sicurezza - presid X G Account Google X M Posta in arrivo (139) - presi X M Pagamento Online - Verific X 🛛 SolutionPA - Intesa Sanpao X 🖛 Accesso Rapido X +                                                                                                    | Q _ @ X                              |
|------------|----------------------------------------------------------------------------------------------------|--------------------------------------|
|            | C 88 v. c 88 v. c 88 solutionpa.intesasanpaolo.com/IntermediarioPaPortalFe/pagamenti/modalitaPagamento/senzaAvviso                                                                                                    | x @ 🛛 🗸 🖉 🗄                          |
|            |                                                                                                    |                                      |
| $\sim$     | T kadamento con avviso kadoka                                                                                                    |                                      |
| 3          | ENTE CREDITORE     ANAGRAFICA PAGATORE / DEBITORE     ENTE CREDITORE     ENTE CREDITORE     ENTE CR |                                      |
| $\bigcirc$ |                                                                                                    |                                      |
| 0          | Pagamento in assenza di avviso PagoPA                                                                                                    |                                      |
| 0          |                                                                                                    | 1                                    |
|            | Ente creditore Unità Beneficiaria *                                                                                                    | •                                    |
| D          | ORDINE DEI DOTTORI AGRONOMI E DOTTORI FORESTALI Seleziona                                                                                                    |                                      |
|            | /                                                                                                    |                                      |
| $\bigcirc$ | Codice Tributo o Tipo Corrispettivo *                                                                                                    |                                      |
| ()         | Seleziona                                                                                                    |                                      |
| ŝ          | AMMINISTRAZIONE ODAF PI                                                                                                    |                                      |
|            |                                                                                                    | 2                                    |
| ¥          |                                                                                                    | -                                    |
|            |                                                                                                    |                                      |
|            |                                                                                                    |                                      |
|            | Data Scadenza                                                                                                    |                                      |
|            | gg/mm/aaaa                                                                                                    |                                      |
|            |                                                                                                    |                                      |
|            |                                                                                                    |                                      |
|            | Avanti                                                                                                    |                                      |
|            |                                                                                                    |                                      |
|            |                                                                                                    | •                                    |
|            | a 💼 🐨 🛯 💽 🧐 😜 💽 💿 🖆 🚳 🖾 🞯 🖉 🞯 P 🤮 🚞                                                                                                    | C 0 ⊕ 5 to to TA 16:03<br>16/01/2023 |

7 - selezionare la casella "Unità beneficiaria", poi nel menù a tendina che appare selezionare "AMMINISTRAZIONE ODAF PI"

| 0          | M Avviso di sicurezza - presid $	imes$   G Account Google $	imes$   M Posta in arrivo (139 | - presi 🗙 🛛 M Pagamento Online - Verific 🗙 🔃 SolutionPA - Intesa | Sanpao 🗙 📰 Accesso Rapido 🛛 ×   +             |        | Q _ 8 X                                            |
|------------|--------------------------------------------------------------------------------------------|------------------------------------------------------------------|-----------------------------------------------|--------|----------------------------------------------------|
|            | C BB VPN A solutionpa.intesasanpaolo.com/IntermediarioPaPorta                              | Fe/pagamenti/modalita Pagamento/senza Avviso                     |                                               |        | k @ 🛛 > 🛇 💫 🗄                                      |
|            |                                                                                            | Pagamento con suviso PagoPA     Z Pag                            | amento in accenza di avvico ParoPA 🗁 Carrello |        | ^                                                  |
| ŝ          |                                                                                            |                                                                  |                                               |        |                                                    |
| _          | <b><u>ENTE CREDITORE</u></b>                                                               |                                                                  | BITORE                                        |        |                                                    |
| $\bigcirc$ |                                                                                            |                                                                  |                                               |        |                                                    |
| ۷          |                                                                                            | Pagamento in asse                                                | nza di avviso PagoPA                          |        |                                                    |
| 0          |                                                                                            |                                                                  |                                               |        |                                                    |
| 0          | Ente creditore                                                                             |                                                                  | Unità Beneficiaria *                          |        |                                                    |
| 7          | ORDINE DEI D                                                                               | )TTORI AGRONOMI E DOTTORI FORESTALI                              | AMMINISTRAZIONE ODAF PI                       |        |                                                    |
|            | <b>1</b>                                                                                   |                                                                  |                                               |        |                                                    |
| $\bigcirc$ |                                                                                            | o Corrispettivo *                                                | Inporto Versamento (€) *                      |        |                                                    |
| ()         | Seleziona                                                                                  |                                                                  |                                               |        |                                                    |
| (ĝ)        |                                                                                            |                                                                  | J <b>J</b>                                    |        |                                                    |
| _          |                                                                                            |                                                                  |                                               |        |                                                    |
| Ŷ          |                                                                                            |                                                                  |                                               |        |                                                    |
|            | INCASSO QUOT                                                                               | ANNUALE                                                          |                                               |        |                                                    |
|            |                                                                                            |                                                                  | J                                             |        |                                                    |
|            |                                                                                            |                                                                  |                                               |        |                                                    |
|            | Incassi Vari                                                                               |                                                                  |                                               |        |                                                    |
|            |                                                                                            |                                                                  |                                               |        |                                                    |
|            |                                                                                            |                                                                  |                                               |        |                                                    |
|            |                                                                                            |                                                                  |                                               | Avanti |                                                    |
|            |                                                                                            |                                                                  |                                               |        |                                                    |
|            |                                                                                            |                                                                  |                                               |        |                                                    |
|            |                                                                                            | 0 🕒 🚯 🛤 🎯 🕮 🖸                                                    | P Q                                           |        | ⊕      ♥     ⊕      ⊕      ⊕      ⊕      ⊕       ⊕ |

8 - selezionare la casella "Codice Tributo o Tipo Corrispettivo", poi nel menù a tendina che appare selezionare "INCASSO QUOTA ANNUALE"

| 0          | M Awiso di sicurezza - presid X G Account Google X M Posta in arrivo (139) - presi X M Pagamento Online - Verific X Solution PA - Intesa Sanpao X Accesso Rapido X + | Q _ 8 X                                 |
|------------|----------------------------------------------------------------------------------------------------|-----------------------------------------|
|            | C > C 88 vm $\hat{\mathbf{B}}$ solutionpa.intesasanpaolo.com/IntermediarioPaPortalFe/pagamenti/modalitaPagamento/senzaAvviso                                         | i 😧 💙 💙 🥵 🖄                             |
|            |                                                                                                    | ^                                       |
|            |                                                                                                    |                                         |
|            | Pagamento in assenza di avviso PagoPA                                                                                                    |                                         |
| $\bigcirc$ |                                                                                                    |                                         |
| 0          | Ente creditore Unità Beneficiaria *                                                                                                    |                                         |
| 0          | ORDINE DEI DOTTORI AGRONOMI E DOTTORI FORESTALI AMMINISTRAZIONE ODAF PI                                                                                              |                                         |
|            |                                                                                                    |                                         |
|            | Codice Tributo o Tipo Corrispettivo * Importo Versamento (€) *                                                                                                    | 1                                       |
| _          | INCASSO QUIQTA ANNUALE 180.00 €                                                                                                    |                                         |
| $\bigcirc$ |                                                                                                    |                                         |
| ()         | Councile *                                                                                                    |                                         |
| (ĝ)        | Causaie *                                                                                                    |                                         |
| _<br>C     | quota annuale 2023                                                                                                    |                                         |
| ¥          |                                                                                                    |                                         |
|            | Data Scadenza                                                                                                    |                                         |
|            | 28/02/2023                                                                                                    |                                         |
|            | /                                                                                                    |                                         |
|            |                                                                                                    |                                         |
|            | Avanti                                                                                                    | 3                                       |
|            |                                                                                                    |                                         |
|            |                                                                                                    |                                         |
|            |                                                                                                    |                                         |
|            |                                                                                                    |                                         |
|            | 🖻 🍿 🙂 🕖 🧿 🤩 🖓 💿 🖆 🚳 🖼 🎯 🖳 🞯 P 😧 🚞                                                                                                    | 😋 💿 🤁 🗴 🍖 🎨 🏴 🎦 ITA 16:04<br>16/01/2023 |

9 - nella casella "Importo Versamento" inserire la cifra 180,00 oppure 130,00 per iscritti a margine o giovani iscritti nei 3 anni successivi all'iscrizione, per i pagamenti effettuati entro il 28.02.2023 - altrimenti dopo il 28.02.2023, la quota passa a € 250,00 per tutti; inserire la "Data Scadenza" 28/02/2023 e selezionare il tasto "Avanti

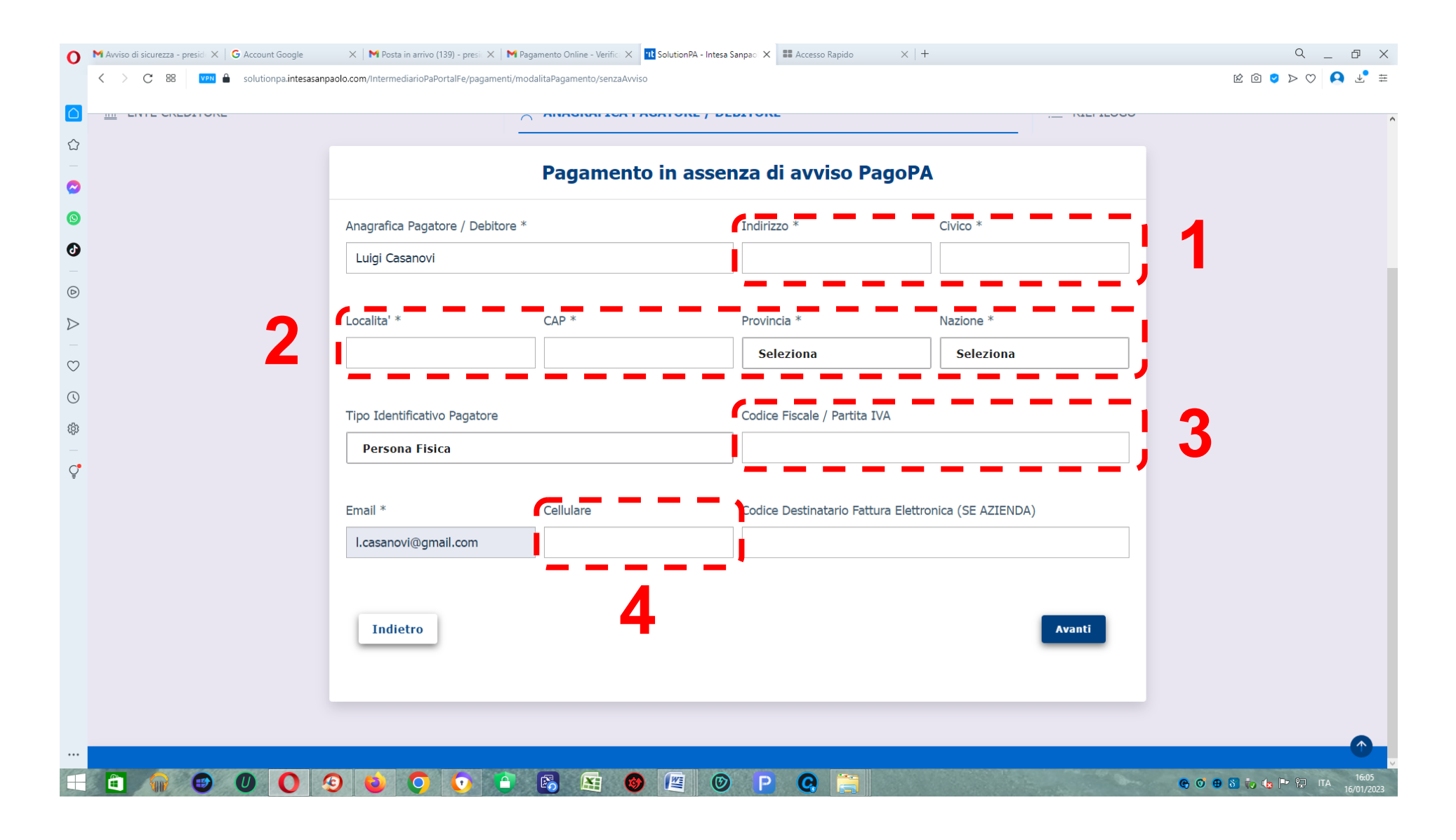

10 - inserire la propria residenza, i propri dati fiscali e un telefono cellulare

| 0                | $igNemtcolor$ Avviso di sicurezza - presid $ig	imes \mid igG$ Account Google | 🗙 🛛 🗙 Posta in arrivo (139) - presic 🗙 🗎 🎽 Pa  | gamento Online - Verific X 😗 SolutionPA - Intesa | Sanpao 🗙 📰 Accesso Rapido 🛛 🗙 🕂 🕂   |                    | q _ & X       |
|------------------|------------------------------------------------------------------------------|------------------------------------------------|--------------------------------------------------|-------------------------------------|--------------------|---------------|
|                  | < > C 😁 💶 solutionpa.intesasanp                                              | paolo.com/IntermediarioPaPortalFe/pagamenti/mo | dalitaPagamento/senzaAvviso                      |                                     |                    | 12 10 2 > 0 1 |
|                  |                                                                              |                                                | ANADIMITON FADATORE / DE                         | BITORE                              | <u>,</u>           | ^             |
|                  |                                                                              | -                                              |                                                  |                                     |                    |               |
|                  |                                                                              |                                                | Pagamento in asse                                | nza di avviso PagoPA                | A                  |               |
| $\bigcirc$       |                                                                              |                                                | ·                                                | <b>j</b>                            |                    |               |
| 0                |                                                                              | Anagrafica Pagatore / Debitore *               |                                                  | Indirizzo *                         | Civico *           |               |
| 0                |                                                                              | Luigi Casanovi                                 |                                                  | via Lee Konitz - S. Carlo           | 149/L              |               |
| D                |                                                                              |                                                |                                                  | J [                                 |                    |               |
| $\triangleright$ |                                                                              | Localita' *                                    | CAP *                                            | Provincia *                         | Nazione *          |               |
| 0                |                                                                              | Castelnuovo di Garfagnana                      | 55032                                            | Lucca                               | ITALIA             |               |
| ں<br>ا           |                                                                              |                                                |                                                  |                                     |                    |               |
| 6                |                                                                              | Tipo Identificativo Pagatore                   |                                                  | Codice Fiscale / Partita IVA        |                    |               |
| ζęς              |                                                                              | Persona Fisica                                 |                                                  | CSNLGU55S07H223B                    |                    |               |
| Ç                |                                                                              |                                                |                                                  |                                     |                    |               |
|                  |                                                                              | Email *                                        | Cellulare                                        | Codice Destinatario Fattura Elettro | onica (SE AZIENDA) |               |
|                  |                                                                              | l.casanovi@gmail.com                           | 3295429148                                       |                                     |                    |               |
|                  |                                                                              |                                                |                                                  |                                     |                    |               |
|                  |                                                                              |                                                |                                                  |                                     | (                  |               |
|                  |                                                                              | Indietro                                       |                                                  |                                     | Avanti             |               |
|                  |                                                                              |                                                |                                                  |                                     |                    |               |
|                  |                                                                              |                                                |                                                  |                                     |                    |               |
|                  |                                                                              |                                                |                                                  |                                     |                    |               |
|                  |                                                                              |                                                |                                                  |                                     |                    |               |
|                  |                                                                              | 9 😜 🔿 💽                                        | 🚯 🔠 🎯                                            | P 😪 📜                               |                    | C             |

11 - una volta inseriti i dati, selezionare il tasto "Avanti"

| 0          | igta Avviso di sicurezza - presid $	imes$ G Account Google | $	imes \mid m{M}$ Posta in arrivo (139) - presi $\mid 	imes \mid m{M}$ Pagamento Online | - Verific X 🔢 SolutionPA - Intesa Sanpao X 🗱 Accesso Rapido X   +   |              | Q_ 0 X                                |
|------------|------------------------------------------------------------|-----------------------------------------------------------------------------------------|---------------------------------------------------------------------|--------------|---------------------------------------|
|            | < > C 🗄 🔽 solutionpa.intesasan                             | npaolo.com/IntermediarioPaPortalFe/pagamenti/modalitaPagament                           | to/senzaAvviso                                                      |              | r 🔍 🔾 😒 💿 🖄                           |
|            |                                                            |                                                                                         |                                                                     |              |                                       |
| ☆          |                                                            | ANAGR                                                                                   | AFICA PAGATORE / DEBITORE                                           |              |                                       |
|            |                                                            | Daga                                                                                    | mente in eccentre di currice Rese RA                                |              |                                       |
| 0          |                                                            | Paga                                                                                    | imento in assenza di avviso PagoPA                                  |              |                                       |
| 0          |                                                            |                                                                                         | Riepilogo                                                           |              |                                       |
| ©<br>>     |                                                            | Ente creditore                                                                          | ORDINE DEI DOTTORI AGRONOMI E DOTTORI<br>FORESTALI DELLE PROVINCE D |              |                                       |
| -          |                                                            | IUV                                                                                     | 00111123000014392                                                   |              |                                       |
| $\bigcirc$ |                                                            | Causale                                                                                 | quota annuale 2023                                                  |              |                                       |
| ()         |                                                            | Importo Pagato                                                                          |                                                                     |              |                                       |
| (3)        |                                                            | Data Scadenza Pagamento                                                                 | 28 feb 2023                                                         | >            |                                       |
| Ç          |                                                            | Denominazione                                                                           | Luigi Casanovi                                                      |              |                                       |
| -          |                                                            | Persona Fisica / Giuridica                                                              | Persona Fisica                                                      |              |                                       |
|            |                                                            | Codice Fiscale / Partita IVA                                                            | CSNLGU55S07H223B                                                    |              |                                       |
|            |                                                            |                                                                                         | 1/2                                                                 |              |                                       |
|            |                                                            | Indietro                                                                                | Stampa Avviso Prosegui a                                            | al pagamento |                                       |
|            |                                                            |                                                                                         |                                                                     |              |                                       |
|            |                                                            |                                                                                         |                                                                     |              |                                       |
|            |                                                            |                                                                                         |                                                                     |              |                                       |
|            |                                                            |                                                                                         |                                                                     |              |                                       |
|            |                                                            | 🧐 😉 🗘 🚺 🚱 🕼                                                                             | E 🚳 🖳 🕲 P 🥝 🚞                                                       |              | 🚱 🞯 🤀 🗞 🍖 🏴 🔛 ITA 16:06<br>16/01/2023 |

12 - verificare i dati inseriti (tasti < e > per far scorrere lo schermo), poi selezionare il tasto "Prosegui al pagamento"

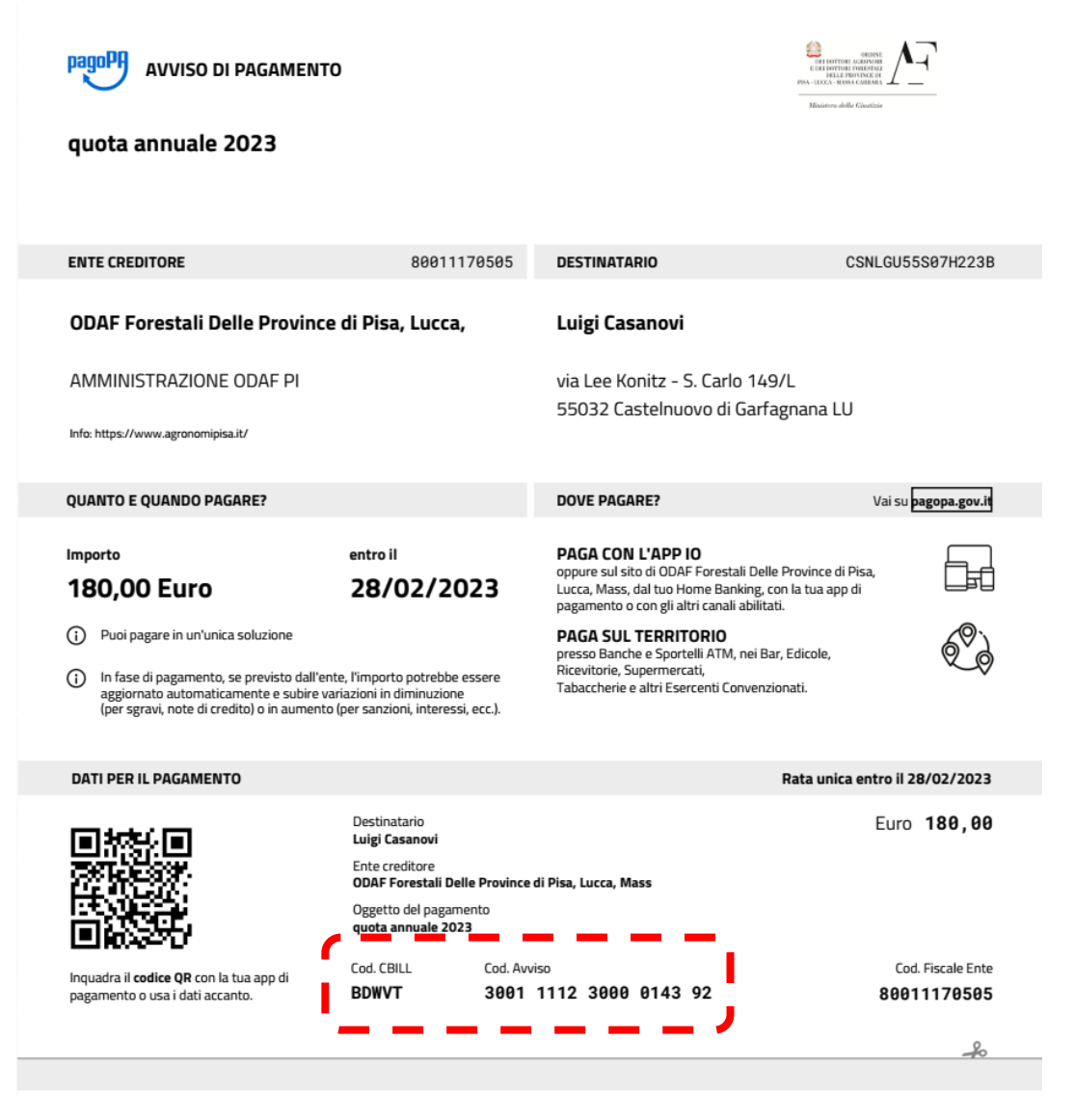

13 - A questo punto il sistema genera il bollettino con i codici per il pagamento, che potete stampare o salvare il formato pdf: il bollettino è anche inviato all'indirizzo mail inserito nel quadro 2